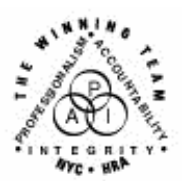

FAMILY INDEPENDENCE ADMINISTRATION

Seth W. Diamond, Executive Deputy Commissioner

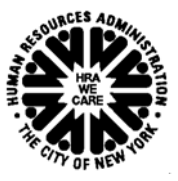

James K. Whelan, Deputy Commissioner Policy, Procedures and Training

Lisa C. Fitzpatrick, Assistant Deputy Commissioner Office of Procedures

## POLICY BULLETIN #04-196-SYS

## NYCWAY UPDATES

| Date:                                                   | Subtopic(s):                                                                                                    |
|---------------------------------------------------------|----------------------------------------------------------------------------------------------------|
| November 3, 2004                                        | NICWAT                                                                                                    |
| This procedure can<br>now be accessed on the<br>FIAweb. | NYCWAY is updated on a regular basis to make the system more<br>helpful to users, and to update current policy. This policy bulletin is to<br>inform staff of the following updates made to NYCWAY:                                                                                                    |
|                                                         | Employability Plan (EP) Child Care Process Changes                                                                                                    |
|                                                         | EP Assignment Process Changes                                                                                                    |
|                                                         | Training Assessment Group (TAG) Call-In                                                                                                    |
|                                                         | Blank ES Code in NYCWAY                                                                                                    |
|                                                         | New Action Code 15HR                                                                                                    |
|                                                         | Referral to Parks Opportunity Program (POP)                                                                                                    |
|                                                         | Deactivation of Action Code 167H                                                                                                    |
| EP Child Care<br>Process Changes                        | Currently a participant cannot be referred to the Training Assessment<br>Group (TAG) until the child care screens are completed in the EP. The<br>EP screens have now been reordered. The <b>Training Assessment</b><br><b>Questionnaire</b> screen will appear prior to the <b>Child(ren) Associated</b><br><b>With Case</b> screen. Now if a Worker enters a <b>Y</b> on the <b>Training</b><br><b>Assessment Questionnaire</b> screen to refer the applicant/participant<br>to TAG, NYCWAY will post either Action Code <b>935T</b> (Applicant<br>Enrolled In Vocational/Educational Training) or Action Code <b>13TT</b><br>(Referral To Assessment Training Unit). The childcare screen will not<br>appear. The TAG Worker will be responsible for completing the child<br>care screens. |
| Child Care screen<br>changes<br>Revised Question        | On the <b>Children Associated with Case</b> screen the question "Are there any unknown children to WMS, and if so, is child care required?" has been revised to read "Are all children requiring care listed above?"                                                                                                    |

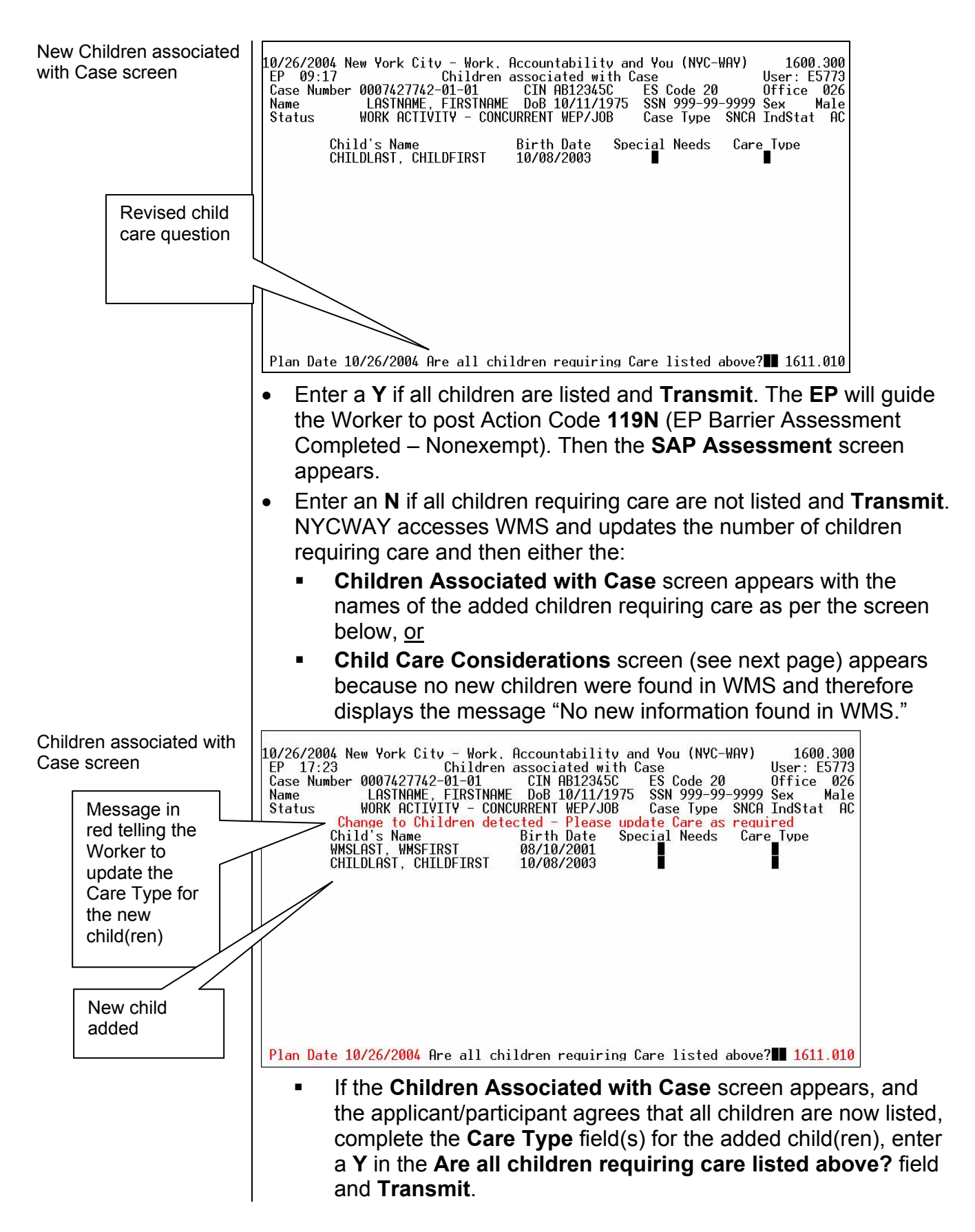

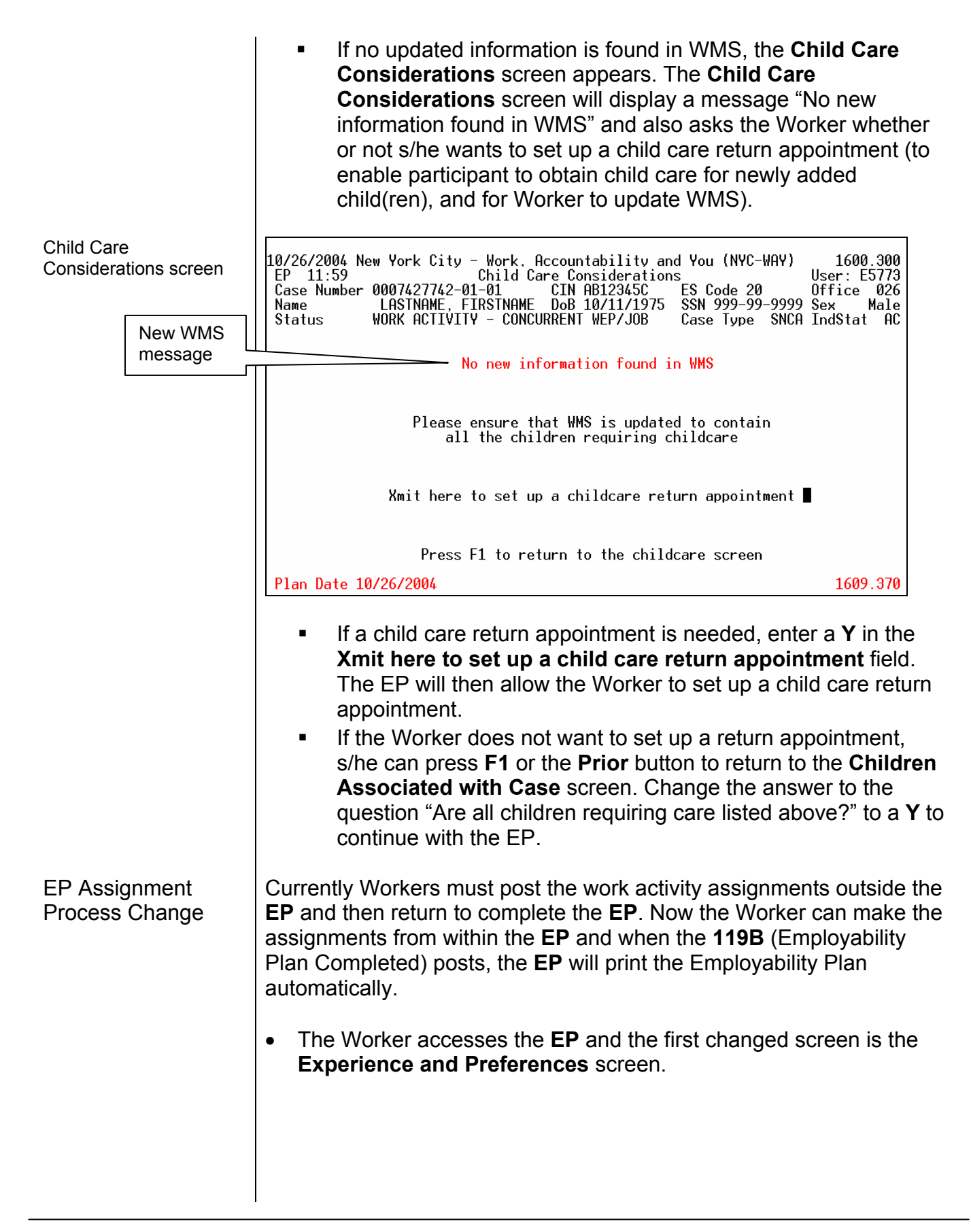

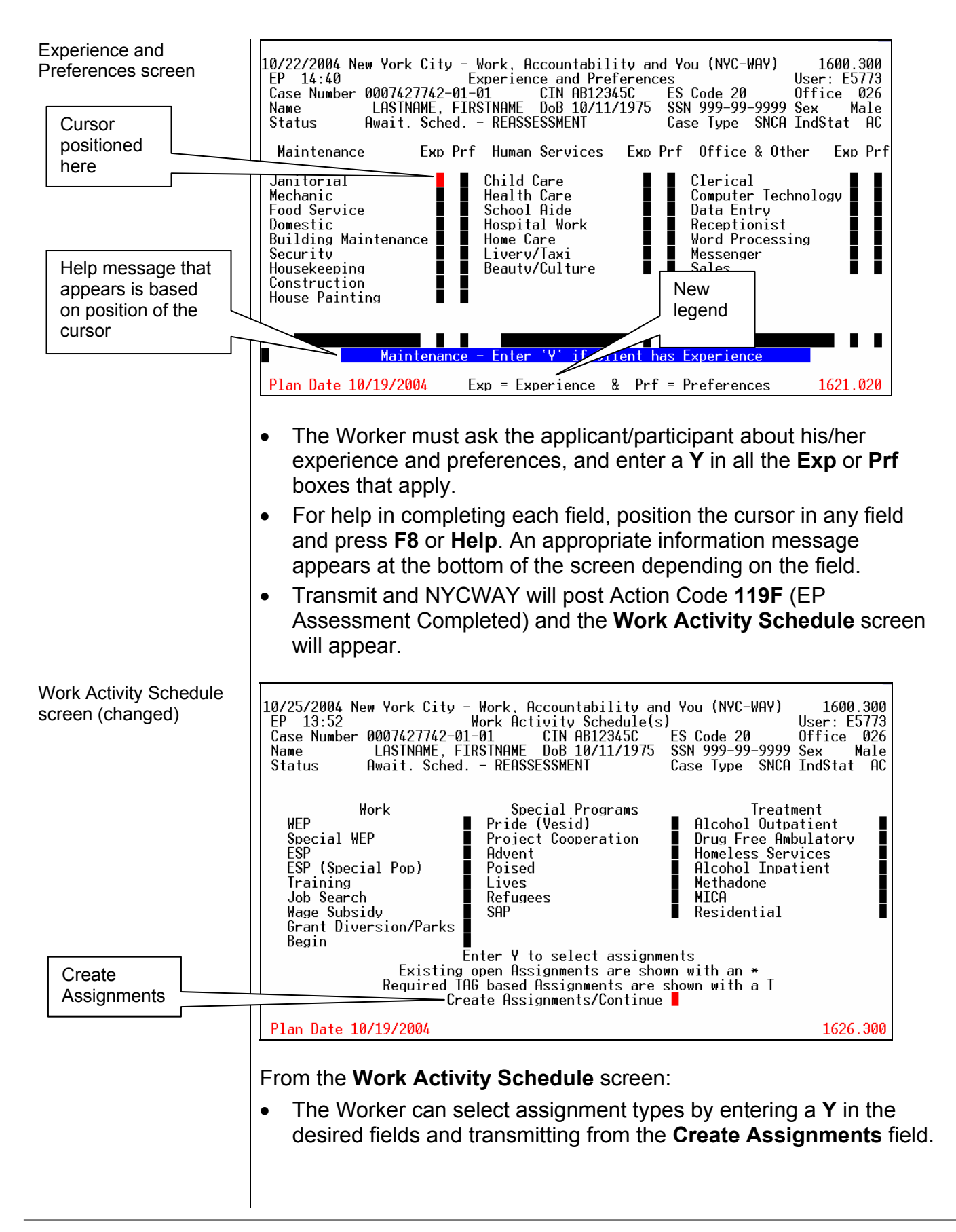

The EP will now guide the Worker to make assignments from within the EP. Once all assignments have been made, the Assignment **Creation** screen will appear listing the selected assignments. Assignment Creation 1600.300 10/25/2004 New York City - Work, Accountability and You (NYC-WAY) screen EP 13:49 Case Number 0007427742-01-01 Name LASTNAME, FIRSTNAME DoB 10/11/1975 Status WORK ACTIVITY - CONCURRENT WEP/JOB User: E5773 ES Code 20 0ffi SSN 999-99-9999 Sex Office 026 Sex Male Case Type SNCA IndStat AC **Requested Assignments** ESP Completed - 125E Posted on 10/21/04 Site-E1309 Start Date-11/08/04 WFP . Completed - 120A Posted on 10/21/04 Site-P1C40 Start Date-11/22/04 All Requested Assignments made - Complete EP or Request other Assignments Complete EP with Print Create other Assignments 1625.300 Plan Date 10/19/2004 Transmit from the Create other Assignment field to create more assignments and the Work Activity screen will reappear. Transmit from the Complete EP with Print field, and the Assessment/Plan - Certification screen will appear. Assessment Plan -10/22/2004 New York City - Work. Accountability and You (NYC-WAY) EP 09:48 Assessment/Plan - Certification Case Number 0007427742-01-01 CIN TB27292T ES Code 20 Name LASINAME, FIRSINAME DoB 10/11/1975 SSN 999-99-9999 1600.300 Certification screen User: E5773 ES Code 20 0ff SSN 999-99-9999 Sex Office 026 Sex Male Await. Sched. - REASSESSMENT Status Case Type SNCA IndStat AC Were the preferences of the client met? (If not, indicate reason. Press Help for list of reasons) Date of Participants Signature Date of FIA Worker/Authorized Worker's Signature 1629.020 Plan Date 10/19/2004 Complete the **Were the preferences of the client met?** field as follows: Enter a Y if preferences were met and Transmit. Enter an N if preferences were not met, and press Help or F8 to • display the drop-down list of reasons why the preferences were not

met.

| Preferences were not<br>met<br>Reason<br>appears here<br>once selected | 10/22/2004 New York City - Work, Accountability and You (NYC-WAY) 1600.300<br>EP 14:44 Assessment/Plan - Certification User: E5773<br>Case Number 0007427742-01-01 CIN AB12345C ES Code 20 Office 026<br>Name LASTNAME, FIRSTNAME DoB 10/11/1975 SSN 999-99-9999 Sex Male<br>Status Await. Sched REASSESSMENT Case Type SNCA IndStat AC<br>Were the preferences of the client met?<br>(If not, indicate reason. Press Help for list of reasons)<br>Date of Participants Signature                      |       |
|------------------------------------------------------------------------|----------------------------------------------------------------------------------------------------|-------|
| Drop-down list of reasons to select                                    | Date of FIA Worker/Authorized Worker's Signature ////<br>Make a Selection<br>Already completed 12 months education or training<br>Does not meet requirements of requested program<br>Seeking to enroll into a disapproved program<br>The Type of Assignment requested is unavailable<br>Other                                                                                                    |       |
|                                                                        | <ul> <li>Double-click on the reason to select it and the reason will appea the corresponding field on the screen.</li> <li>Transmit and the Creation of Actions – Comments and Confirmation screen will appear prompting the Worker to post</li> </ul>                                                                                                    | ır in |
| Creation of Actions –<br>Comments and<br>Confirmation screen           | Action Code 119B to indicate that the EP has been completed.<br>10/25/2004 New York City - Work. Accountability and You (NYC-WAY) 1600.300<br>EP 14:14 Creation of Actions - Comments and Confirmation User: E5773<br>Case Number 0007427742-01-01 CIN AB12345C ES Code 20 Office 026<br>Name LASTNAME, FIRSTNAME DoB 10/11/1975 SSN 999-99-9999 Sex Male<br>Status WORK ACTIVITY - CONCURRENT WEP/JOB Case Type SNCA IndStat AC<br>System will post Action Code:<br>119B EMPLOYABILITY PLAN COMPLETED |       |
|                                                                        | Enter 'Y' to accept the Action(s) or 'N' to Denv<br>Action Comments<br>Additional Comments?<br>Plan Date 10/19/2004 1638.070                                                                                                    |       |

|                                            | • Enter a <b>Y</b> to accept the action and <b>Transmit</b> . The <b>Activity Inquiry</b> screen will appear showing that the <b>119B</b> posted, and the EP will print automatically.                                                                                                    |
|--------------------------------------------|----------------------------------------------------------------------------------------------------|
| TAG Call-In                                | Participants in vocational training (Action Code <b>135K</b> – Vocational Training Approved) with TAG history will now be called in directly to TAG rather than the Job Center for reenrollment or assignment.<br>NYCWAY will post Action Code <b>13TB</b> (TAG Call-In Pool for Assessment) and place the participant on the <b>TAGAC</b> Worklist and Action Code <b>13TL</b> (TAG Reassessment Appointment) will then post to schedule an appointment to TAG.                                                                                                    |
| Blank ES Code in NYCWAY                    | This is an additional update to the Employability Status (ES) code information that was outlined in PB #04-170-SYS (NYCWAY Updates                                                                                                    |
| (Refer to PB #04-170-<br>SYS)              | <ul> <li>New and Deactivated Action Codes and ES Code Changes). The process outlined in PB #04-170-SYS indicated that whenever NYCWAY gets one of the listed ES codes from WMS, the system will reject the change in the ES code and send the current NYCWAY ES code to update WMS. Effectively immediately, if there is no previous ES code in NYCWAY, (i.e., the ES code is blank), then NYCWAY will post Action Code 117H (Change to ES 20) to change the participant's ES code to 20 (Mandatory Employable) in NYCWAY. ES code 20 will also be sent back to WMS.</li> </ul> |
| New Action Code<br>15HR                    | Action Code <b>15HR</b> (Parks Hire Reinstatement) was developed to identify Parks participants who were inadvertently closed out of the Parks Program. The <b>15HR</b> can only be posted by authorized users. Once posted, NYCWAY will automatically post code <b>155M</b> to reinstate the person into the Parks program.                                                                                                    |
| Referral to POP<br>Program                 | Effective 9/20/04, Safety Net single participants cannot be referred to the Parks Opportunity Program (POP). If a referral is attempted, NYCWAY will generate an error message that the action code is not allowed.                                                                                                    |
| Deactivation of<br>Action Code <b>167H</b> | Action Code <b>167H</b> (Employed/No Budgeting Pending Fair Hearing)<br>has been deactivated. It has been replaced by Action Codes <b>710</b> (Fair<br>Hearing Requested/Aid To Continue) and <b>710S</b> (Fair Hearing<br>Requested/Manual ATC Posting).                                                                                                    |
|                                            | Effective Immediately                                                                                                    |